# SJPERMITS.ORG

# **Paying Fees Online**

# Overview

At <u>SJPermits.org</u> you can pay the invoices for permit applications in different ways, whether you have a registered account or not. Invoices issued by the City of San Jose will be issued to an individual or organization indicated as either the "Billing Applicant" or "Applicant" in the permit application. This is regardless of whether the permit was initiated online through SJPermits or by City staff that received an application from the Applicant directly.

This guide will only cover the payments made through SJPermits and will not cover making payments at City Hall or Wire Transfer payments. This guide will show you the different ways to pay for the permits, however, it will not cover the payment option of paying for Code Enforcement Multiple Housing Fees.

# This guide will cover the following topics:

| Overview                                                       | 1  |
|----------------------------------------------------------------|----|
| Section 1 – Unregistered User Payment                          | 2  |
| Section 2 – Registered User – Pay for All of My Permits        | 5  |
| Section 3 – Registered User – Pay Project Permit Specific Fees | 7  |
| Index 1 – Development Services Invoice                         | 9  |
| Index 2 – Public Utilities Invoice                             | 10 |
| Index 3 – Processing Payment                                   | 11 |
| Index 3.1 – Credit Card Payment                                | 12 |
| Index 3.2 – eCheck/ACH Payment                                 | 14 |
|                                                                |    |

### Section 1 – Unregistered User Payment

The method described in this section can be done by either an unregistered or registered user. To utilize this method, navigate to the SJPermits main page (Figure 1) or the SJPermits Account Login Page (Figure 2). Click on the button labeled "Pay Permit Fees," under the "I Want To" section, or the "Unregistered User Payment" button, respectively.

When utilizing the method shown in Figure 1 below, you will be presented with two options: 1) to "Certify or Pay Fee for MH Permit"; or 2) to "Pay Fee for Other Permit." For the purpose of this guide, you will click on the second option to proceed to the "Unregistered User Payment" page, as shown in Figure 3.

| Log In or Register       |                                                                                                    |
|--------------------------|----------------------------------------------------------------------------------------------------|
| Available Online Permits | WELCOME TO SJPERMITS.ORG                                                                                                    |
| FAQs                     |                                                                                                    |
| Resources                | Please read our FAOs if you are new to this website and need more information about online permits and                                                     |
| Get Development Updates  | other permit services.                                                                                                    |
| SJePlans                 | Please Take Our Survey                                                                                                    |
| Privacy Policy           | We are in the process of improving sipermits.org. To help us serve you better, please take our short <u>survey</u> .                                       |
| Feedback Form            | Take the survey                                                                                                    |
| Contact Us               |                                                                                                    |
|                          | Search Permits,<br>Property & Zoning1. Zoning designation<br>2. Permit history<br>3. Plan review status<br>4. Property information<br>5. Proposed projects |
|                          | Ι WANT TO                                                                                                    |
|                          | Apply for Online<br>Permit Log in   Register Schedule an<br>Inspection Pay Permit Fees                                                                     |

Figure 1 – SJPermits Main Screen Pay for Permit

| Welcome to the new home for SJPermits.<br>An account is required to apply for an online permit. Online permits are for small p<br><u>online.</u> | rojects that do not require plan review. See the list of <u>permits that are available</u>                                                                           |
|----------------------------------------------------------------------------------------------------|----------------------------------------------------------------------------------------------------|
| Login:                                                                                                    | Register:                                                                                                    |
| If you have already registered an account with SJPermits.org                                                                                     | To get started with the SJPermits.org, select the best option for you.                                                                                               |
| Your Email Address *                                                                                                    | Option 1         New User Account Creation           Option 2         I do not have an SJPermits.org account, but I do have permit history OR I am a property owner. |
| Your Password *                                                                                                    | For assistance, please visit:                                                                                                    |
| $\bigcirc$                                                                                                    | SJPermits FAQs                                                                                                    |
|                                                                                                    | SJPermits Account Setup Guide                                                                                                    |
| Remember me on this computer                                                                                                    |                                                                                                    |
| Sign in Forgot Password                                                                                                    |                                                                                                    |
| Unregistered User Payment Public Inf                                                                                                    | formation Search Schedule Inspection                                                                                                    |

Figure 2 – SJPermits Login Page Unregistered User Payment

From the "Unregistered User Payment" screen you will have one of three options to search for an invoice to pay. You will enter the information into the "Customer Identification Number" search box. Once you have entered the information, click on the "Search" button to retrieve the search results. The three invoice search options are:

- 1. **PeopleRSN (Customer No.)** Utilizing this method will show you all unpaid invoices for the customer that you have entered. This method is primarily used if you are looking to pay multiple invoices across multiple permits.
- 2. Invoice Number Utilize this method if you wish to pay for a specific invoice only.
- 3. **Permit/File Number** Utilize this method if you wish to pay for multiple invoices in the same permit.

#### Please Note:

- Only one option must be used for the search. Putting information in each box and attempting a search will not result in a more refined search. The options themselves provide either a broad search or a more focused search as indicated below.
- To determine the PeopleRSN (Customer No.), Invoice Number or Permit/File Number, refer to Index 1, for regular Development Services invoices, or Index 2, for Public Utility Invoices.

| Estande Desels DOM frame ways                                                                                                    |                                                                                |                                                           |
|----------------------------------------------------------------------------------------------------|--------------------------------------------------------------------------------|-----------------------------------------------------------|
| Enter the PeopleRSN from your                                                                                                    | invoice                                                                        |                                                           |
| OR the Invoice Number                                                                                                    |                                                                                |                                                           |
| OR the Permit/File Number.                                                                                                    |                                                                                |                                                           |
| For Permit Numbers                                                                                                    | include the full year and do not include dashesd (e.g.2019010)                 | 101)                                                      |
| For File numbers inc                                                                                                    | ude the dash (e.g. PD21-001)                                                   |                                                           |
| Please enter only one of these                                                                                                    | search parameters.                                                             |                                                           |
| <sup>o</sup> eopleRSN                                                                                                    | 2 Invoice Number                                                               | 3 Permit/File Number (2019010101 or PD21-001)             |
|                                                                                                    |                                                                                |                                                           |
|                                                                                                    |                                                                                |                                                           |
|                                                                                                    |                                                                                | ha anna fao annaich. Daonn ach a chuadh a tha tha tha tha |
| Number of the state of the state of the stat | e number being selected for payment as many involces have tr                   | ne same fee amounts. Payments cannot be transferred       |
| Please double-check the invoice                                                                                                    | and bad                                                                        |                                                           |
| Please double-check the invoice<br>between Permits/Files if misa                                                                                                    | pplied.                                                                        |                                                           |
| Please double-check the invoice<br>between Permits/Files if misa                                                                                                    | pplied.                                                                        |                                                           |
| Please double-check the invoice<br>between Permits/Files if misa<br>By making payment online, I ac                                                                                                    | pplied.<br>knowledge that I am aware of the <u>cancellation and refund pol</u> | icies for City of San Jose Development Services permits,  |

Figure 3 – Unregistered User Payment Screen

Once your search results have been retrieved, you will see the results of the search in the "Outstanding Invoices" box, located below the "Customer Identification Number" search box. From the search you will be able to:

- 1. Select the invoice(s) you want to pay by clicking on the check box located to the left of the invoice number.
- 2. Filter the results by utilizing the "Search" box on the upper right side of the "Outstanding Invoices" box. All data columns will be used when filtering the results.
- 3. Verify the total amount of the selected invoice(s)
- 4. Pay the selected invoice(s) by clicking on the "Pay Selected Fees Now" button.

| 1  |                |             |           |                        | 2 Search:   |
|----|----------------|-------------|-----------|------------------------|-------------|
| 11 | Invoice Number | Permit #    | ↓1 File # | Invoice Amount         | Lt Due Date |
| 2  | 1523547        | 2022-654637 | AP22-022  | 3,513.00               | 2022-04-19  |
|    | 1523582        | 2022-654712 |           | 4,930.00               | 2022-04-29  |
|    | 1523562        | 2022-654694 | AP22-033  | 3 <mark>,513.00</mark> | 2022-04-22  |
| 7  | 1523583        | 2022-654712 |           | 520.00                 | 2022-04-29  |

Note: Refer to Index 3 For steps on making the payment after clicking on "Pay Selected Fees Now"

#### Section 2 – Registered User – Pay for All of My Permits

**Overview** - This section will go over how you can view the invoices for every permit application you are associated with, regardless of if you are the applicant, billing applicant or contact. Utilizing this method, you will be able to pay for multiple invoices over multiple permit applications. If you wish to only see the invoices associated with a specific permit application refer to <u>Section 3</u>, entitled "Registered User – Pay Project Permit Specific Fees."

**Step 1** - From the SJPermits main page click on the "Apply for an Online Permit" or "Log In | Register" button from the "I Want To" section (Figure 1).

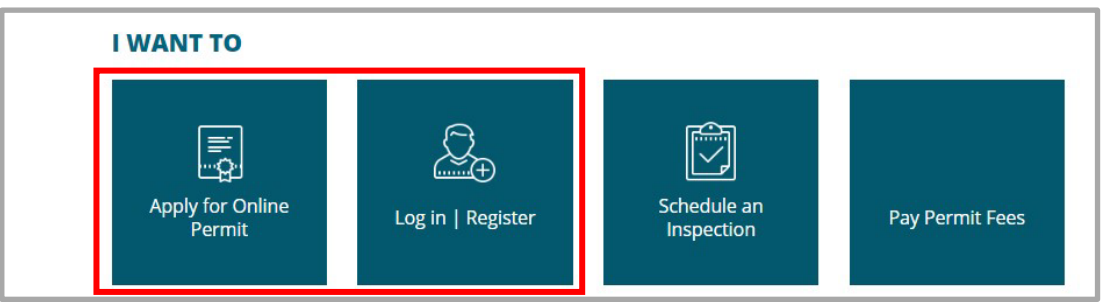

**Step 2** - From the account log in page, you will need to log into your account. Once you have inputted your email and password click on the "Sign In" button, you will be directed to the My Services page.

| Welcome to the new home for SJPermits.                                       |                |         |                         |                                                                                                   |
|------------------------------------------------------------------------------|----------------|---------|-------------------------|---------------------------------------------------------------------------------------------------|
| An account is required to apply for an online permit. Online perm<br>online. | nits are for s | mall pr | ojects that do not requ | ire plan review. See the list of permits that are available                                       |
| Login:                                                                       |                | ٦       | Register:               |                                                                                                   |
| If you have already registered an account with SJPermits.org                 |                |         | To get started with     | the SJPermits.org, select the best option for you.                                                |
| Your Email Address *                                                         |                |         |                         |                                                                                                   |
| your_email_here@gmail.com                                                    | $\bigcirc$     | ]       | Option 1                | New User Account Creation                                                                         |
| Your Password *                                                              |                |         |                         |                                                                                                   |
|                                                                              | (              | ]       | Option 2                | I do not have an SJPermits.org account, but I do have<br>permit history OR I am a property owner. |
| Remember me on this computer                                                 |                |         | For assistance, ple     | ase visit:                                                                                        |
| Sign in Forgot Password                                                      |                |         | SJPermits FAQs          |                                                                                                   |
| L                                                                            |                |         | SJPermits Account       | Setup Guide                                                                                       |

SJPermits – Paying Invoices

**Step 3** - From the My Services page you will click on the "Pay for My Permits" button and you will be directed to the "Pay for my Permits" page.

| MY SERVICES                           |                                                     |                                        |                       |
|---------------------------------------|-----------------------------------------------------|----------------------------------------|-----------------------|
| Export My Projects                    | Public Information Search                           | Update Personal Info Sign              | Out 🕞                 |
| My Services :                         |                                                     |                                        |                       |
| Note: Inspections can only be schedu  | led from the My Services Page.                      |                                        |                       |
| If you have been redirected from the  | nspection Portal, please refresh to see updates t   | to your applications.                  |                       |
| To continue an incomplete application | , click Detail to view the permit and select "Conti | nue to Submit Application" at the top. |                       |
|                                       |                                                     |                                        |                       |
|                                       |                                                     |                                        |                       |
| Apply for New Permit                  | Pay for My Permits                                  | Manage Inspections                     | MH Self Certification |

**Step 4** - From the "Pay for My Permits" page, you will see a listing of all your invoices for all permits your online account is associated with. From this page you will be able to do the following:

- 1. Select the invoice(s) you want to pay by clicking on the check box located to the left of the "Invoice Number" column (paid invoices will not have a check box next to them).
- 2. Print a copy of the Invoice or Receipt this will allow you to see all line items associated with the invoice.
- 3. Verify the total amount of the selected invoice(s).
- 4. Pay the selected invoice(s) by clicking on the "Pay Selected Fees" button.

|   | Invoice Number | Permit/File Number | Invoice<br>Amount | Status | Bill Date  | 2<br>PeopleRSN | Invoice or Receipt |
|---|----------------|--------------------|-------------------|--------|------------|----------------|--------------------|
| 2 | 1523583        | 2220-654712        | 520               | Unpaid | 2022-04-29 | 7431453        | Invoice or Receipt |
|   | 1523582        | 2220-654712        | 4930              | Unpaid | 2022-04-29 | 7431453        | Invoice or Receip  |
| 2 | 1523562        | 2220-654694        | 3513              | Unpaid | 2022-04-22 | 7431453        | Invoice or Receip  |
|   | 1523386        | 2220-654549        | 167               | Paid   | 2022-03-30 | 7431453        | Invoice or Receip  |
|   | 1523208        | 2120-088890        | 387               | Paid   | 2021-12-07 | 7431453        | Invoice or Receip  |
|   | 1523186        | 2120-088844        | -200              | Paid   | 2021-11-12 | 7431453        | Invoice or Receip  |
|   | 1426803        | 2020-103248        | 500               | Paid   | 2020-10-01 | 7431453        | Invoice or Receip  |
|   | 1426801        | 2020-103248        | 1000              | Paid   | 2020-10-01 | 7431453        | Invoice or Receip  |
|   | 1332639        | 1920-116563        | 1785              | Paid   | 2019-11-19 | 7431453        | Invoice or Receip  |

Note: Refer to Index 3 For steps on making the payment after clicking on "Pay Selected Fee"

Updated May 3, 2022

# Section 3 – Registered User – Pay Project Permit Specific Fees

**Overview** - This section will go over how you can view and pay the invoices for a specific permit application you are associated with, regardless of if you are the applicant, billing applicant or contact. Utilizing this method, you will be able to pay for multiple invoices for the same permit applications. If you wish to pay for multiple invoices over several permit applications refer to <u>Section 2</u>, entitled "Registered User – for All of My Permits."

To begin, follow Steps 1 through 3 from the previous section to navigate to the My Service page of your account. From the My Services page, you will find the permit that contains the invoices you wish to pay by either:

- By inputting information in the "Search" box at the top left of the "Folder Details" box (preferred). You can filter by any of the information in the columns, however, the columns that would provide the best results would be the "Permit #" or "Ref File #." Refer to <u>Index 1</u> for Development Services or <u>Index 2</u> for Public Utilities to help you determine the Permit and / or Reference File number from the printed or PDF version of the invoice itself.
- 2. Scrolling through the list of available permits (not preferred).

Once you have found the permit you wish to pay the fees for, click on the "Detail" button.

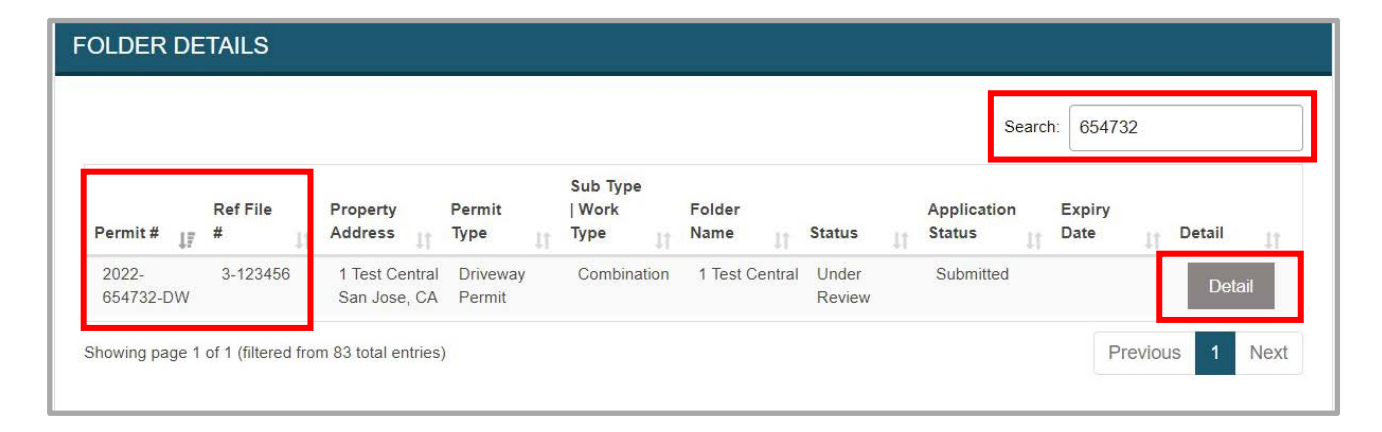

From the My Application Detail page you will scroll down to the bottom of the page to the "My Outstanding Payment Details. From this section click on the "View//Make Payments" button to go to the "Payment Details" page.

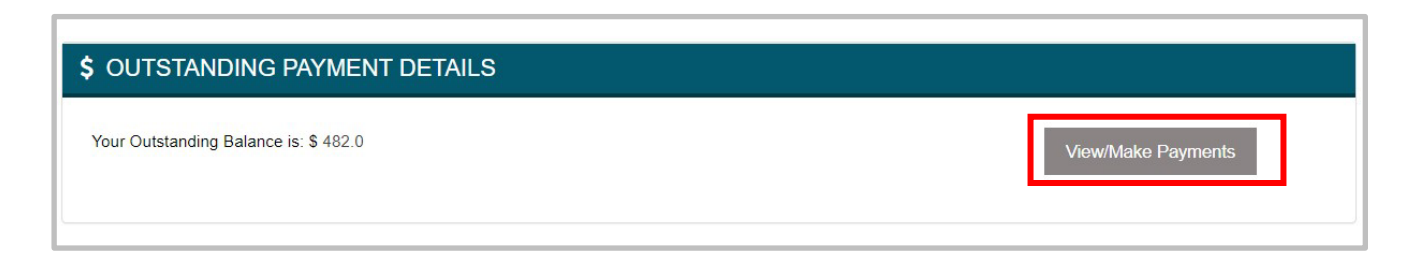

On the "Payment Details" page you will be able to do the following:

- 1. Select the invoice(s) you want to pay by clicking on the check box located in the "Select" column (paid invoices will not have a check box next to them).
- 2. Print a copy of the Invoice or Receipt this will allow you to see all line items associated with the invoice.
- 3. Verify the total amount of the selected invoice(s).
- 4. Pay the selected invoice(s) by clicking on the "Pay Selected Fees" button.
- 5. Pay the fees later and return to the Permit Details page.

# PAYMENT DETAILS

| aned informati  | ion for Application                          | <b>#:</b> 22 654549                    | 000 00 RV                          |                  |                                                                      |    |  |   |   |
|-----------------|----------------------------------------------|----------------------------------------|------------------------------------|------------------|----------------------------------------------------------------------|----|--|---|---|
| lication Type : | : RV/D-Miscellaneou                          | ls/                                    |                                    |                  |                                                                      |    |  |   |   |
| perty Address   | Information : 297 (                          | COMMERCIAL                             | ST SAN JOSE                        | E, CA 95112-4402 |                                                                      |    |  |   |   |
| ple Informatio  | on : JOE DYKE/COM                            | ACAST                                  |                                    |                  |                                                                      |    |  |   |   |
|                 |                                              |                                        |                                    |                  |                                                                      |    |  |   |   |
|                 | NTS                                          |                                        |                                    |                  |                                                                      |    |  |   |   |
|                 |                                              |                                        |                                    |                  |                                                                      |    |  |   |   |
|                 | NI C                                         |                                        |                                    |                  |                                                                      |    |  |   |   |
|                 |                                              |                                        |                                    |                  | ,                                                                    | _  |  |   |   |
| Select          | Invoice No.                                  | Amount                                 | Status                             | Receipt No 2     | Invoice or Recei                                                     | pt |  |   |   |
| Select          | Invoice No.<br>1523385                       | Amount<br>\$19,767                     | <b>Status</b><br>Unpaid            | Receipt No 2     | Invoice or Recei                                                     | pt |  |   |   |
| Select          | Invoice No.<br>1523385<br>1523386            | Amount<br>\$19,767<br>\$167            | Status<br>Unpaid<br>Paid           | Receipt No 2     | Invoice or Recei<br>Print Invoice<br>Print Receipt                   | pt |  |   |   |
| Select          | Invoice No.<br>1523385<br>1523386<br>1523387 | Amount<br>\$19,767<br>\$167<br>\$1,219 | Status<br>Unpaid<br>Paid<br>Unpaid | Receipt No 2     | Invoice or Recei<br>Print Invoice<br>Print Receipt<br>Print Invoice  | pt |  |   |   |
| Select          | Invoice No.<br>1523385<br>1523386<br>1523387 | Amount<br>\$19,767<br>\$167<br>\$1,219 | Status<br>Unpaid<br>Paid<br>Unpaid | Receipt No 2     | Invoice or Receip<br>Print Invoice<br>Print Receipt<br>Print Invoice | pt |  | 5 |   |
| Select          | Invoice No.<br>1523385<br>1523386<br>1523387 | Amount<br>\$19,767<br>\$167<br>\$1,219 | Status<br>Unpaid<br>Paid<br>Unpaid | Receipt No 2     | Invoice or Recei<br>Print Invoice<br>Print Receipt<br>Print Invoice  | pt |  | 5 | 1 |

Note: Refer to Index 3 For steps on making the payment after clicking on "Pay Selected Fees"

# **Index 1 – Development Services Invoice**

When doing a search as an unregistered user or registered user to pay for an outstanding invoice online refer to the image below to help you determine the following:

- 1. PeopleRSN (Customer No.)
- 2. Invoice Number
- 3. Permit Number
- 4. File Number

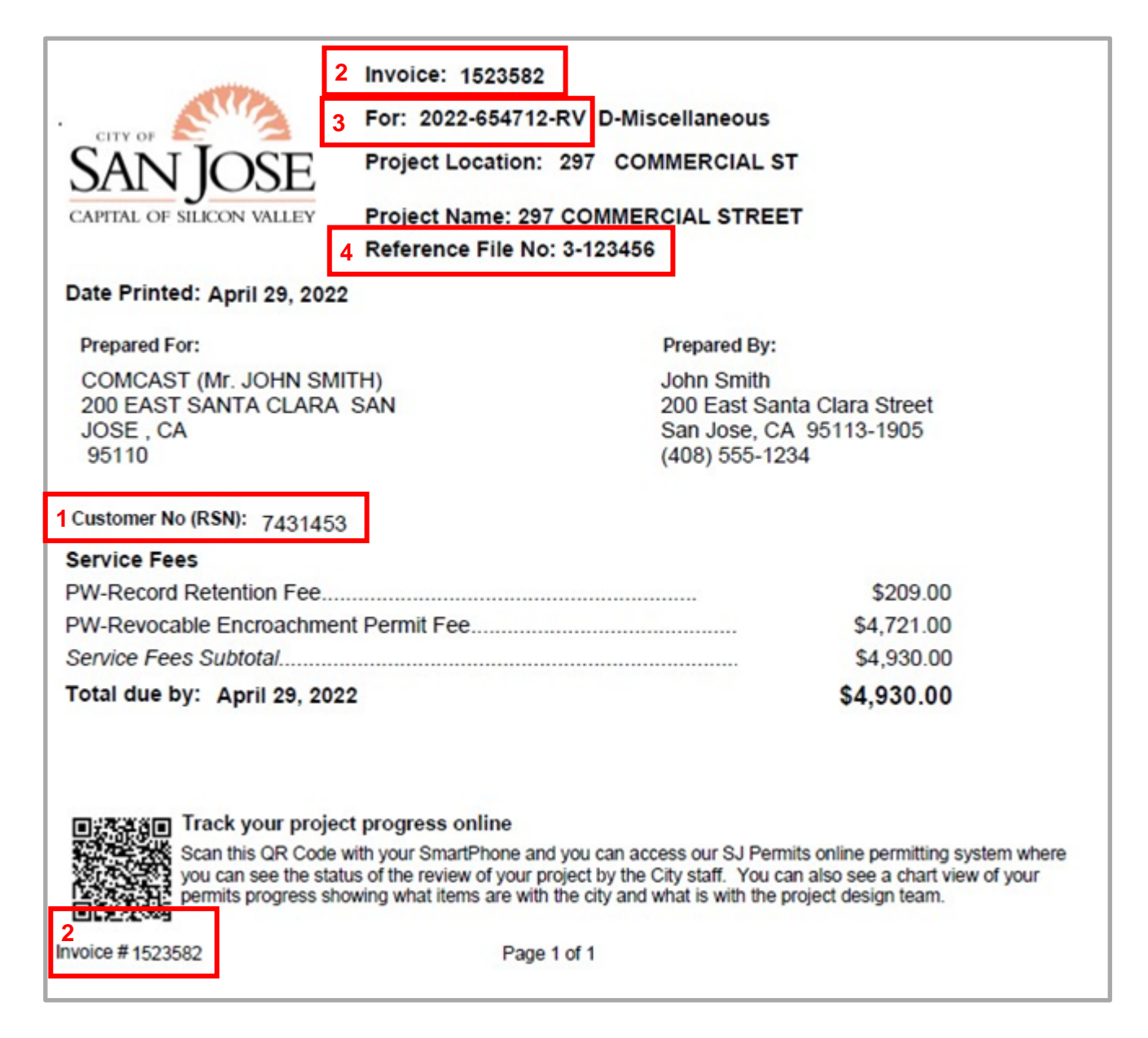

#### Index 2 – Public Utilities Invoice

When doing a search as an unregistered user or registered user to pay for an outstanding invoice online refer to the image below to help you determine the following:

- 1. PeopleRSN (Customer No.)
- 2. Invoice Number
- 3. File Number

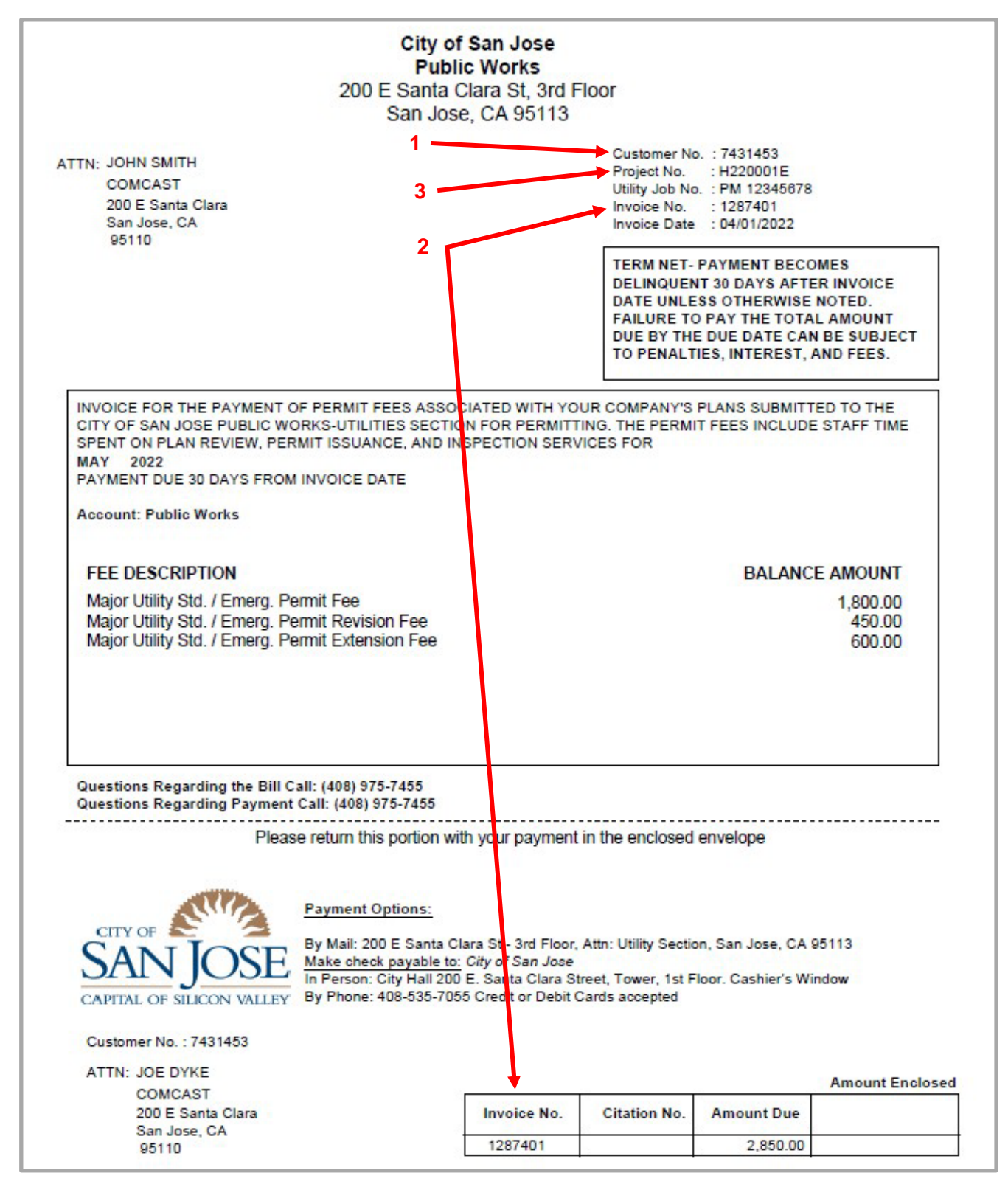

### Index 3 – Processing Payment

**Overview** – As a customer of the City of San Jose you have several options available to pay your permit application invoices. These include: 1) Paying by credit card or ACH/eCheck online on SJPermits using the methods described in the earlier sections; 2) Paying in person at City Hall; 3) Paying by credit card over the phone, by calling (408) 535-3555; or 4) Wire transfer. This guide will cover option 1 and will take you through the process of paying your invoice online.

To pay an outstanding invoice online follow the steps, outlined earlier in this guide, in either Section 1, 2 or 3. After you click on the button labeled as "Pay Selected Fees" you will be taken to the "Payee Detail" page. The first step will be to authorize the payment by selecting to pay either by credit card or ACH/eCheck by clicking on the applicable radio button as shown below. Once you select the payment type the page will briefly reload and the applicable payment button will display. To proceed with instructions for credit card payment, refer to Index 3.1. For instructions on ACH/eCheck payment, refer to Index 3.2.

| PATEE DE TAIL |
|---------------|
|---------------|

| When submitting a cred fees. To avoid this fee y | it card payment, a non-refundable service fee of 2.4% will be collected by a third party (Wells Fargo Merchant Services) to cover transaction processing<br>ou have the option to pay online via ACH/eCheck, or you may mail a check, or you my pay in person with cash or check. Note: the City is not able to |
|--------------------------------------------------|----------------------------------------------------------------------------------------------------|
| accept in-person payme                           | ents when City Hall is closed to the public.                                                                                                    |
| People Name                                      | : JOHN SMITH                                                                                                    |
| Organization Name                                | : COMCAST                                                                                                    |
| Address Line1                                    | : 200 E SANTA CLARA ST                                                                                                    |
| City                                             | : SAN JOSE                                                                                                    |
| State                                            | : CA                                                                                                    |
| Country                                          | : USA                                                                                                    |
| Bill amount                                      | : \$ 482.00                                                                                                    |
| Postal Code                                      | : 95110                                                                                                    |
| Payment Authorization                            |                                                                                                    |
| <ul> <li>authorize the city</li> </ul>           | to charge my credit card the amount listed above subject to the terms of my credit card issuer.                                                                                                    |
| <ul> <li>authorize the city</li> </ul>           | to collect this fee by Electronic Fund Transfer from my checking account. I understand that my ACH/eCheck payment will be processed                                                                                                    |
| applicable costs                                 | oays. If the payment returns unpaid, I authorize you or your service provider to collect the payment and my state's return item fee and, if<br>by EFT(s) or draft(s) drawn from my account. Click here to view your state's returned item fee and, if applicable, costs I understand                            |
| that this authoriza                              | tion will remain in full force and effect until I notify you that I wish to revoke it by calling (408) 535-3555 and allow you reasonable                                                                                                    |
| opportunity to act                               | on my notice.                                                                                                    |
|                                                  | Cancel Payment                                                                                                    |
|                                                  |                                                                                                    |

If you wish to cancel the payment click on the "Cancel Payment" button. On the following page you will have the option to do one of the following:

- 1. Return to the "My Services" main page by clicking the "Yes, Cancel My Payment" button.
- 2. Return to the "Payee Detail" page by clicking on the "No, Return to my Application" button.

| CANCEL PAYMENT                                |                              |
|-----------------------------------------------|------------------------------|
| Are you sure you want to cancel your payment? |                              |
| 1                                             | 2                            |
| Yes, Cancel My Payment                        | No, Return to my Application |

#### Index 3.1 – Credit Card Payment

To pay by credit card you will select the first radio button from the "Payee Detail" screen. As indicated earlier, the page will briefly reload, and a new button will appear entitled "Pay by Credit Card." Click on this button to proceed to the next step.

| Payment Authorization                                                                                                    |
|----------------------------------------------------------------------------------------------------|
| I authorize the city to charge my credit card the amount listed above subject to the terms of my credit card issuer.                                           |
| 💛 I authorize the city to collect this fee by Electronic Fund Transfer from my checking account. I understand that my ACH/eCheck payment will be processed     |
| within 1-2 banking days. If the payment returns unpaid, I authorize you or your service provider to collect the payment and my state's return item fee and, if |
| applicable, costs, by EFT(s) or draft(s) drawn from my account. Click here to view your state's returned item fee and, if applicable, costs I understand       |
| that this authorization will remain in full force and effect until I notify you that I wish to revoke it by calling (408) 535-3555 and allow you reasonable    |
|                                                                                                    |
| Pay by Credit Card Cancel Payment                                                                                                    |

On the payment page you will need to fill in all items listed with an asterisk. The address you fill in should match the billing address for the credit card itself. Once you fill in all the required information click on the "Pay" button to begin processing your payment. **Note:** We currently only accept Visa or Mastercard payments.

| Billing Information |                                                                                         | Your Order   |          |
|---------------------|-----------------------------------------------------------------------------------------|--------------|----------|
|                     | * Required field                                                                        | Total amount |          |
| First Name *        | JOHN                                                                                    | Total amount | \$482.00 |
| Last Name *         | SMITH                                                                                   |              |          |
| Company Name        | COMCAST                                                                                 |              |          |
| Address Line 1 *    | XXX E SANTA CLARA ST                                                                    |              |          |
| City *              | SAN JOSE                                                                                |              |          |
| Country/Region *    | United States of America                                                                |              |          |
| State/Province *    | California 🗸                                                                            |              |          |
| Zip/Postal Code *   | 95110                                                                                   |              |          |
| Email *             | your_email_here@gmail.com                                                               |              |          |
| Payment Details     | s 🔒                                                                                     |              |          |
|                     | Visa     Mastercard                                                                     |              |          |
| Card Number *       |                                                                                         |              |          |
| Expiration Month *  | 02 V Expiration Year * 2023 V                                                           |              |          |
| CVN                 | This code is a three or four digit number printed on the back or front of credit cards. |              |          |
|                     |                                                                                         |              |          |

Once the payment has been processed you will be taken to the payment confirmation page. From here you will be able to 1) Print a copy of your receipt; or 2) Return to the "My Services" main page.

| Return To My Services 2            | 1 Invoice / Receipt                                                                    |
|------------------------------------|----------------------------------------------------------------------------------------|
| PAYMENT CONFIRMATIC                | N                                                                                      |
| Thank you for your payment! Your p | ayment of \$ 482.00 has been confirmed. A receipt for your payment can be found above. |

# Index 3.2 – eCheck/ACH Payment

To pay by eCheck/ACH payment you will select the second radio button from the "Payee Detail" screen. As indicated earlier, the page will briefly reload, and a new button will appear entitled "Pay by eCheck." Click on this button to proceed to the next step.

| Payment Authorization                                                                                                    |  |  |
|----------------------------------------------------------------------------------------------------|--|--|
| O I authorize the city to charge my credit card the amount listed above subject to the terms of my credit card issuer.                                         |  |  |
| I authorize the city to collect this fee by Electronic Fund Transfer from my checking account. I understand that my ACH/eCheck payment will be processed       |  |  |
| within 1-2 banking days. If the payment returns unpaid, I authorize you or your service provider to collect the payment and my state's return item fee and, if |  |  |
| applicable, costs, by EFT(s) or draft(s) drawn from my account. Click here to view your state's returned item fee and, if applicable, costs I understand       |  |  |
| that this authorization will remain in full force and effect until I notify you that I wish to revoke it by calling (408) 535-3555 and allow you reasonable    |  |  |
| opportunity to act on my notice.                                                                                                    |  |  |
| Pay by eCheck Cancel Payment                                                                                                    |  |  |

The first section you will need to fill out will be the "Billing" section. You will need to fill out this section match the information the bank has on record for the account (i.e., name, address, etc.). Once you have filled in this information, click on the "Next" button to continue.

| Billing                    | Payment          | Review       | Receipt  |
|----------------------------|------------------|--------------|----------|
|                            |                  |              |          |
| Billing Information        |                  | Your Order   |          |
|                            | * Required field |              |          |
| First Name *               |                  | Total amount | \$482.00 |
| Lectherest                 |                  |              |          |
| Last Name *                |                  |              |          |
| SWITH                      |                  |              |          |
| Company Name               |                  |              |          |
| COMCAST                    |                  |              |          |
| Address Line 1 *           |                  |              |          |
| XXX E SANTA CLARA ST       |                  |              |          |
| City *                     |                  |              |          |
| SAN JOSE                   |                  |              |          |
| Country/Region *           |                  |              |          |
| United States of America   | ~                |              |          |
| State/Province *           |                  |              |          |
| California 🗸 🗸             |                  |              |          |
| Zip/Postal Code *          |                  |              |          |
| 95110                      |                  |              |          |
| Phone Number *             |                  |              |          |
| 408-555-1234               |                  |              |          |
| Email *                    |                  |              |          |
| weur emeil here Oameil een |                  |              |          |

On the "Payment" section you will need to enter your accounts:

- Routing Number These are the first set of 9 numbers on the lower left corner of a check is the routing number. Note: The character symbol surrounding the numbers is not part of the routing number on a check.
- Account Number The second set of numbers following the character symbol immediately after your routing number is your account number. Note: Occassionaly, the account number maybe switched with the check number. To determine your account number, simply choose the longer number. This number is unique to your bank account and you'll find it on your personal checks or by signing into your online account.
- 3. Account Type You will have three options. If you are unsure what type of account you have, please contact your bank.

Refer to the example check shown below to help you determine the routing and account number. Once you are done filling in the information, click on the "Next" button to continue to the "Review" screen. If you need to do any revisions on the billing data, click on the "Back" button to fix any incorrect data.

| Billing                       | Payment          | Review       | Receipt  |
|-------------------------------|------------------|--------------|----------|
| Payment Details               | ( <b>A</b> )     | Your Order   |          |
| Routing Number *              | * Required field | Total amount | \$482.00 |
| Account Number *              |                  |              |          |
| Account Type *                |                  |              |          |
| Checking<br>Comprate Checking |                  |              |          |
| Savings                       |                  |              |          |

#### **Payment Screen**

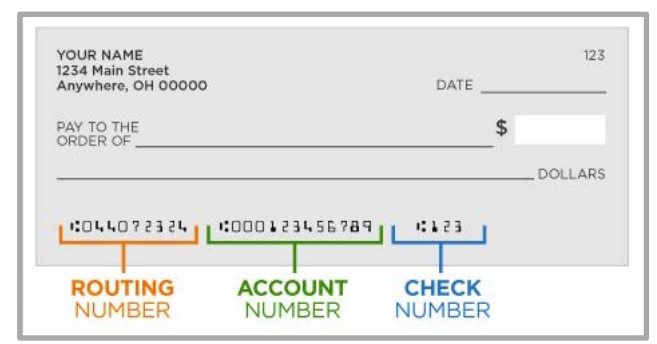

**Example Check** 

On the "Review" screen you will review the information you provided one last time. Here you will determine if all the information looks correct or needs revisions. If the information looks correct, click on the "Pay" button to begin processing the payment. If the payment information needs corrections, then click on the "Back" button to go back the previous screen to fix the incorrect data.

| Dining                         | Payment   | Review                                              | Receipt                 |
|--------------------------------|-----------|-----------------------------------------------------|-------------------------|
| Review your Order              |           |                                                     |                         |
| Billing Address                |           |                                                     |                         |
| JOHN SMITH                     |           |                                                     |                         |
| COMCAST                        |           |                                                     |                         |
| XXX E SANTA CLARA ST           |           |                                                     |                         |
| California                     |           |                                                     |                         |
| 95110                          |           |                                                     |                         |
| United States of America       |           |                                                     |                         |
| Payment Details                |           | Your Order                                          |                         |
| Routing Number                 | xxxxx0439 | Total amount                                        | \$482.00                |
|                                | xxxx5678  |                                                     |                         |
| Account Number                 |           |                                                     |                         |
| Account Number<br>Account Type | Checking  | By clicking Pay, I agree to the <u>Electronic C</u> | heck Terms & Conditions |
| Account Number<br>Account Type | Checking  | By clicking Pay, I agree to the <u>Electronic C</u> | heck Terms & Conditions |

Once the payment has been processed you will be taken to the payment confirmation page. From here you will be able to 1) Print a copy of your receipt; or 2) Return to the "My Services" main page.

| Return To My Services 2              | 1 Invoice / Receipt                                                                   |
|--------------------------------------|---------------------------------------------------------------------------------------|
| PAYMENT CONFIRMATION                 | N .                                                                                   |
| Thank you for your payment! Your pay | rment of \$ 482.00 has been confirmed. A receipt for your payment can be found above. |